# **Electronic End User License Agreement (EULA)**

**THIS AGREEMENT** is made as of the date of installation between the original purchaser of this software, hereinafter referred to as *"Customer"*, and the Author(s) of this software hereinafter referred to as *"Licensor"*.

**USE OF THE SOFTWARE.** Customer may install the Software in a single location on a hard disk or other storage device; make copies of the Software for backup and archive purposes, provided however that all such copies shall contain the copyright notice or other legend which was contained on the original and remain in compliance with the EULA. This software is **NOT FREEWARE** nor in Public Domain.

**NON-DISCLOSURE AGREEMENT.** Customer expressly undertakes to retain in confidence, all Licensed Materials provided to Customer by Licensor or their distributor(s) and all software licensed by Licensor, whether in object or source form, whether printed or machine readable or executable and to make no use of said proprietary Licensed Materials or Licensed Program other than in conjunction with the operation of the single computer system for which the software is licensed. Customer agrees that neither it, its employees, officers or directors will disclose or otherwise make available any part of the Licensed Program (or Derivative Work) or associated Licensed Material to any third party, without the prior written consent of Licensor. Customer's obligation under this clause shall survive any termination or expiration of this Agreement and shall extend to the earlier of such time as the information protected hereby is properly in the public domain or twenty-five (25) years following the termination or expiration of this Agreement. It is agreed, however, that the Customer may make copies of the Licensed Program(s) for backup and archive purposes, provided however that all such copies shall contain the copyright notice or other legend which was contained on the original.

**RESTRICTIONS.** Customer must maintain all copyright notices on all copies of the SOFTWARE PRODUCT. Customer may not distribute copies of the SOFTWARE PRODUCT to third parties. Customer may not reverse engineer, decompile, or disassemble the SOFTWARE PRODUCT, except and only to the extent that applicable law notwithstanding this limitation expressly permits such activity. Customer may not rent or lease the SOFTWARE PRODUCT. Customer may permanently transfer all rights under this EULA only in conjunction with a permanent transfer of your validly licensed copy. Customer must comply with all applicable laws regarding the use of the SOFTWARE PRODUCT. The use of unlicensed copies of this program by any person, business, corporation, government agency or any other entity is strictly prohibited. A single user license permits a user to use this program only on a single computer. Licensed users may use the program on different computers, but may not use the program on more than one computer at the same time.

**DELIVERABLES AND MAINTENANCE.** In consideration of your payment of the License fee recited on the Order, you shall receive (i) one copy of the Software shown on the Order and (ii) the right to use the Software and the Documentation according to the terms of this Agreement during the Term of this Agreement. If you purchase maintenance for the Software, Licensor will: (i) disclose to you solutions to any problem relating to Software as such solutions become known to and published by Licensor, (ii) make reasonable efforts to correct material problems that Licensor diagnoses in Software, (iii) provide to you those enhancements to Software that Licensor elects to incorporate into and make a part of Software and that Licensor does not intend to market separately; and (iv) provide electronic support for the use and maintenance of Software.

**TERMS OF THE LICENSE.** This Agreement and license are effective from the date of receipt and shall remain in force for a term of twenty-five (25) years unless terminated earlier as provided in this Agreement. The Customer may terminate this Agreement and license by destroying all complete and partial copies of the Licensed Program(s) in its possession. *The Licensor may terminate this Agreement at any time*. Termination by Customer or Licensor shall not result in the refund of any portion of the payment made (or to be made) by Customer under this Agreement. Licensor may term innate the license hereunder if the Customer fails to observe any of the terms and conditions of this Agreement. In the event of such termination, the Customer will certify in writing that to the best of its knowledge, the original and all copies of the Licensed Program(s) or Derivative Works and all Licensed Materials have been destroyed or returned to Licensor.

THIS SOFTWARE AND MANUAL ARE SUPPLIED "AS IS". THE AUTHOR(S)HEREBY DISCLAIMS ALL

WARRANTIES RELATING TO THIS SOFTWARE AND ITS DOCUMENTATION FILE, EXPRESSED OR IMPLIED. INCLUDING BUT NOT LIMITED TO DAMAGE TO HARDWARE. SOFTWARE AND/OR DATA FROM USE OF THIS PRODUCT. THE AUTHOR(S) DO NOT WARRANT OR MAKE ANY REPRESENTATIONS REGARDING THE USE OR THE RESULTS OF THE USE OF THE SOFTWARE OR ANY DOCUMENTATION PROVIDED HEREWITH IN TERMS OF THEIR CORRECTNESS, ACCURACY, RELIABILITY, OR OTHERWISE. NO ORAL OR WRITTEN INFORMATION OR ADVICE GIVEN BY THE AUTHOR(S) OR AN AUTHORIZED REPRESENTATIVE SHALL CREATE A WARRANTY OR IN ANY WAY INCREASE THE SCOPE OF THIS WARRANTY. THE AUTHOR(S) HEREBY DISCLAIM LIABILITY FOR CONSEQUENTIAL DAMAGES. IN NO EVENT SHALL THE AUTHOR(S) OR THEIR SUPPLIER(S) BE LIABLE FOR ANY SPECIAL, INCIDENTAL, INDIRECT, OR CONSEQUENTIAL DAMAGES WHATSOEVER (INCLUDING, WITHOUT LIMITATION, DAMAGES FOR LOSS OF PROFITS, INTERRUPTION, LOSS OF INFORMATION, INCLUDING PROPERTY DAMAGE, PERSONAL INJURY, INTELLECTUAL PROPERTY INFRINGEMENT OR ANY OTHER PECUNIARY LOSS) ARISING OUT OF THE USE OF OR INABILITY TO USE THIS SOFTWARE PRODUCT, EVEN IF ADVISED OF THE POSSIBILITY OF SUCH DAMAGES. IN NO EVENT SHALL THE AUTHOR(S) OF THIS SOFTWARE BE LIABLE TO YOU OR ANY OTHER PARTY FOR ANY DAMAGES.

DUE TO THE NATURE OF EVOLVING PROGRAMMING AND THE VARIOUS HARDWARE AND SOFTWARE ENVIRONMENTS IN WHICH THIS SOFTWARE MAY BE USED, IT IS UNDERSTOOD THAT OCCASIONAL "BUGS" OR UNFITNESS MAY ARISE. THE USER SHOULD ALWAYS TEST THIS SOFTWARE THOROUGHLY WITH NON-CRITICAL DATA BEFORE RELYING ON IT.

BY USING THIS SOFTWARE YOU ACKNOWLEDGE THAT YOU HAVE READ THE LICENSE AGREEMENT, UNDERSTAND IT, AND AGREE TO BE BOUND BY ITS' TERMS AND CONDITIONS. YOU ALSO AGREE THAT THE AGREEMENT IS THE COMPLETE AND EXCLUSIVE STATEMENT OF AGREEMENT BETWEEN THE PARTIES AND SUPERSEDE ALL PROPOSALS OR PRIOR AGREEMENTS, ORAL OR WRITTEN, AND ANY OTHER COMMUNICATIONS BETWEEN THE PARTIES RELATING TO THE SUBJECT MATTER OF THE SOFTWARE AND DOCUMENTATION.

### **PrintDirect Installation**

For proper installation please ensure the following minimum System Requirements. Running PrintDirect on a machine that does not meet the minimum requirements may result in undesired effects:

| <b>Operating System:</b> | Windows95 or Windows NT 4.0     |
|--------------------------|---------------------------------|
| Processor:               | 486/66Mhz or greater            |
| Memory:                  | 8 MB RAM or greater             |
| Disk Space:              | 5 MB or greater hard disk space |
| Additional:              | PC compatible mouse             |

\*\* For proper installation completely remove any previously installed versions \*\*

Before you can use PrintDirect you have to run the PrintDirect setup program from Windows so it will work properly on your computer. To install PrintDirect:

- 1. Start Windows® 95 / Windows® NT 4.0
- 2. If installing from diskette, insert the PrintDirect disk into the appropriate floppy drive.
- 3. Click the Start button located on the Taskbar. Windows will open the Start menu.
- 4. Click on the "Run..." option from the Start menu. This will open the "Run" dialog box.

**5.** If installing from a floppy drive type the drive letter of the floppy drive containing the PrintDirect files followed by ":\SETUP.EXE", or if you have downloaded PrintDirect, type the path to the unzipped files followed by "\SETUP.EXE".

- 6. Click on the "OK" button. Windows will run the PrintDirect setup program.
- 7. Follow the on-screen instructions to complete the installation.

#### What is PrintDirect?

PrintDirect is a file management utility, designed specifically for Windows® 95 and Windows® NT, which benefits computer users of all levels. With speed and accuracy PrintDirect displays the contents of a disk's directories. The user-friendly interface allows for the selection of nine information fields to display for each file/directory listed. PrintDirect's sorting feature allows for display order specification based upon individual field values. If only a listing of certain files is required, PrintDirect can include/exclude files based upon particular attributes. For added precision there is also an IMPROVED powerful file-masking feature. The PrintDirect listing is displayed to the screen, which can then easily be saved as a text file or printed to a compatible printer. Once you have experienced the power of PrintDirect you'll wonder how you managed without it!

#### What's new in Version 3.0?

The release of PrintDirect version 3.0 brings great excitement. This release is packed with major updates and enhancements. These updates are based upon customer feedback as well as our own development interests. The added features add to the quality and power of the software product. Customer feedback is a vital part of the continued creation of quality software. Some of the most notable enhancements to version 3.0 are as follows:

Additional system information added to the About Dialog Box Addition of file path field Addition of creation date and time fields Option to exclude the display of the filename field Option to exclude the display of directories in the listing Option to exclude files with no set attributes Smart alignment, which disables the 30 character cut off Menu Bar Save settings on exit Saved settings restored at startup PrintDirect Editor Ability to copy all or portions of listing to Windows clipboard Added sorting methods (creation date, creation time, and time) Improved memory management Improved file masking, the file mask now only applies to files.

# **PrintDirect Uninstallation**

Under Windows® 95 and Windows® NT 4.0 you can uninstall PrintDirect from the Control Panel Add/Remove Applications window. Activate the Control Panel, double click Add/Remove Programs, and double click on the PrintDirect list box entry.

### File Mask

This is the mask determining which files are included in the report. Set the file mask to a regular expression to limit the output to the files that match the mask. The value of the mask is a file name that may include wildcards. The asterisk (\*) is a wildcard which matches any number of arbitrary characters. The question mark (?) is a wildcard which matches a single arbitrary character. The file mask \*.\* displays all files, which is the default value. (i.e. to only display files with a .txt extension enter \*.txt for the file mask; P\*.\* will display all files that begin with the letter P )

# **Directory Outline**

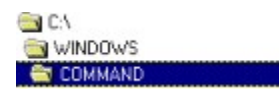

This is a tree list of the selected drive's directory structure. The directory selected in this field is the directory that will be processed. Select the directory that contains the information to be printed. Directory selection is accomplished by double clicking on the desired directory within the Directory Outline. Once a directory is selected all sub-directories within that directory are displayed, allowing for the maneuvering through the directory levels below the root. Use of the vertical scrollbar will assist in the displaying of those directories that may not fit in the current directory view. *Note: One way of determining the directory that is selected is by the folder shading. The selected directory is an open folder a shade darker than the rest.* 

# **Drive Combo Box**

| 🖃 c: [win95b] | • |
|---------------|---|
| 🗃 a:          |   |
| = c: [win95b] |   |
| ⊘ e: []       |   |

The Drive Combo Box displays the currently selected drive. The selecting of the drive is accomplished by clicking on the downward pointing triangle on the right side of the Drive ComboBox. Pressing the triangle will open a display list of the drives currently available. Click on the desired drive. The selected drive will now be listed in the Drive ComboBox.

# **Display Fields**

| Filename   | Level         |
|------------|---------------|
| Date Date  | I Path        |
| 🔽 Time     | Creation Date |
| Attributes | Creation Time |
| I Size     |               |

The Fields sheet, located on the Tab Selector, is where the individual display fields are specified. There are a total of nine separate fields. A check in the adjacent checkbox indicates the field will be displayed. These fields are:

| Attributes :    | The individual file attributes. Displayed in the            |  |
|-----------------|-------------------------------------------------------------|--|
|                 | following order - Hidden, System, Archive, Read-            |  |
|                 | only and <b>D</b> irectory.                                 |  |
| Creation Date : | The date the file was created. (MM/DD/YYYY)                 |  |
| Creation Time : | The time the file was created. ( <i>HH</i> : <i>MM xM</i> ) |  |
| Date :          | The file date. (MM/DD/YYYY)                                 |  |
| Filename :      | The file name.                                              |  |
| Level :         | The subdirectory number ( <i>levels deep</i> ), below the   |  |
|                 | directory processed.                                        |  |
| Path :          | The directory path for the file.                            |  |
| Size :          | The size of the file in bytes.                              |  |
| Time :          | The file time. (HH:MM xM)                                   |  |

#### **Exclude Options**

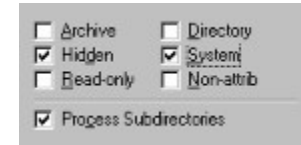

This is where the specifications of files that are excluded based upon a particular attribute. A check mark in the adjacent checkbox indicates that files of that attribute are **NOT** listed in the report. One exception is the **Process Subdirectories** checkbox. This checkbox determines if PrintDirect will process the current directory only or include ALL subdirectories located below the directory. A check

process the current directory only, or include ALL subdirectories located below the directory. A check indicates the processing of subdirectories.

# **Sort Options**

C <u>T</u>ime C Creation Time C Greation Date

The sort options tab determines which field the generated output will be displayed on. The solid circled indicates the selected field. Sorting is done in ascending order.

# **Editor Toolbar**

#### 🔒 🚔 🕒

The Toolbar is the horizontal panel that is located below the Menu Bar containing various speed buttons to perform certain actions. To determine which action a toolbar button performs hover the mouse cursor over the specific button. The available toolbar buttons are:

| Save:       | The <i>Save</i> toolbar button allows for the saving of the |
|-------------|-------------------------------------------------------------|
|             | entire contents of the PrintDirect editor a user            |
|             | specified ASCII file. Clicking on this button will          |
|             | open a standard Save As dialog box used to specify          |
|             | the name and location of the file to be saved.              |
| Print:      | Prints the entire contents of the PrintDirect editor to     |
|             | the currently configured printer.                           |
| Copy:       | Copies the currently selected text to the Windows®          |
|             | clipboard. The information is stored on the                 |
|             | clipboard as standard text, allowing the pasting into       |
|             | most applications that support the clipboard. The           |
|             | selecting of the text to place on the clipboard is          |
|             | accomplished by moving the cursor to the desired            |
|             | starting point and the dragging (while the left mouse       |
|             | button is press, commonly referred to as 'Click and         |
|             | Drag') the cursor to the desired end location.              |
|             | Release the mouse button and the selected region is         |
|             | now highlighted.                                            |
| Select All: | This button will select the entire contents of the          |
|             | PrintDirect Editor. A speedy alternative to selecting       |
|             | the entire editor by ' <i>Click and Drag</i> '.             |

### **Editor Window**

The display window consists of a scrollable window that displays the information of the processed directory, with the tab selection sheet settings. This region is read only and cannot be modified from within PrintDirect. Right clicking the mouse over this region will open up a pop up menu displaying options available within the editor.

#### **Process Button**

Process

The process button processes the selected directory using the selected settings. Once pressed PrintDirect will display the specified information within the PrintDirect Editor. You can view the listing by scrolling through the editor window. You may also either save the listing as a text file, print to a printer or copy all or some portions to the clipboard. You may minimize the PrintDirect editor and process a separate directory. The number of editor windows open at one time is limited by system memory.

# **Product Support**

Registered Users of this product are entitled to free unlimited technical support via electronic mail. Please contact <u>bandp@ici.net</u> or the address listed below for support

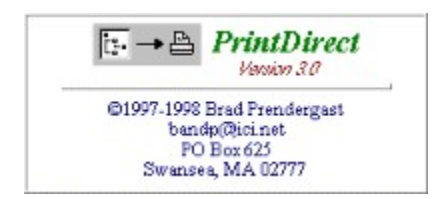